## Please review and use the following instructions when entering absences. Do not enter: 'DOCK' time for any absence Only choose - Full Day/Half Day AM or Half Day PM. NEVER use CUSTOM.

| <b>Fron</b><br>education                                                                                               | Access the app sto<br>download the From | ore on your mobile dev<br>ntline Education app. | rice and              |
|----------------------------------------------------------------------------------------------------|-----------------------------------------|-------------------------------------------------|-----------------------|
| ANDROID APP C<br>Google<br>Frontline Edu                                                                               | n<br>play                               | Frontline Educ<br>Education                     | on the<br>tore<br>cat |
| Frontline Education Educa<br>€ Everyone<br>Offers in-app purchases<br>▲ You don't have any device<br>∴ Add to Wishilst | ion                                     |                                                 |                       |

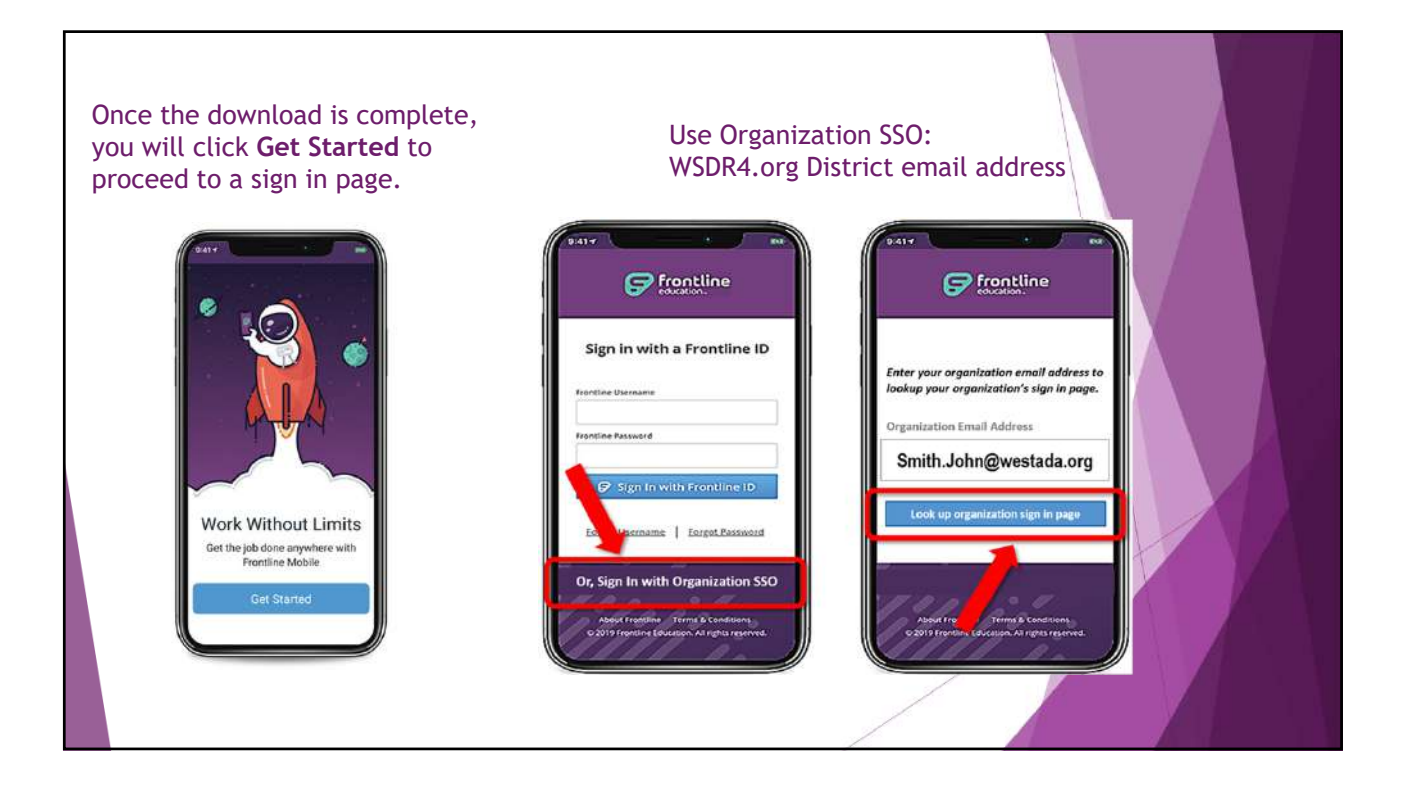

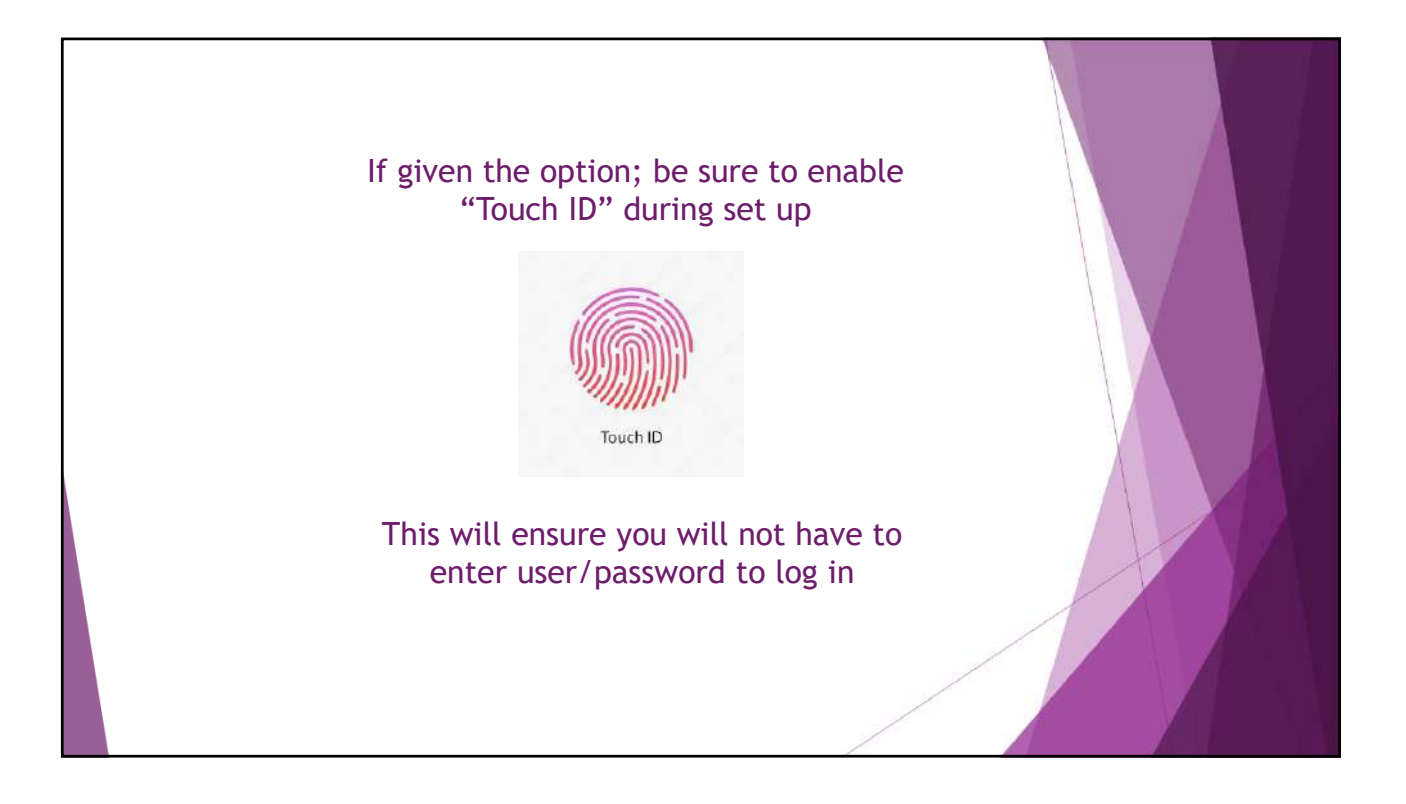

| AA | accounts.google.com                             | c |                                                                                          |
|----|-------------------------------------------------|---|------------------------------------------------------------------------------------------|
|    | Google                                          |   | The app may ask you to verify your goodle                                                |
|    | Margaret McKeon                                 |   | account.                                                                                 |
|    | Margaret McKeon                                 |   | If you have two Google accounts (personal and WSDR4) Google will ask you to choose which |
| 0  | margaretmckeon@wsdr4.org<br>Use another account |   | account. Choose WSDR4.org                                                                |
|    |                                                 |   | Next screen may ask you to enter your email password.                                    |
|    |                                                 |   |                                                                                          |
| <  | > ① ①                                           | G |                                                                                          |

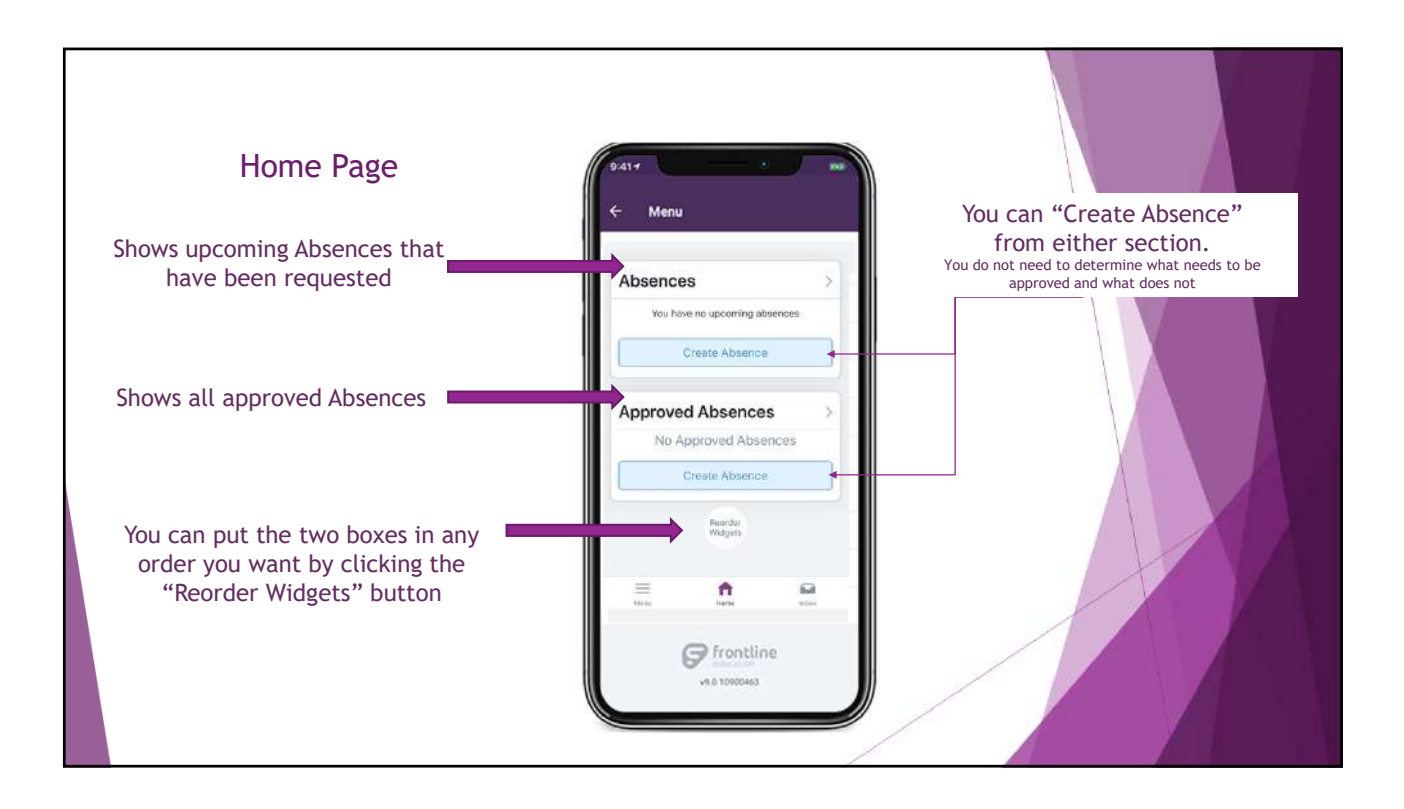

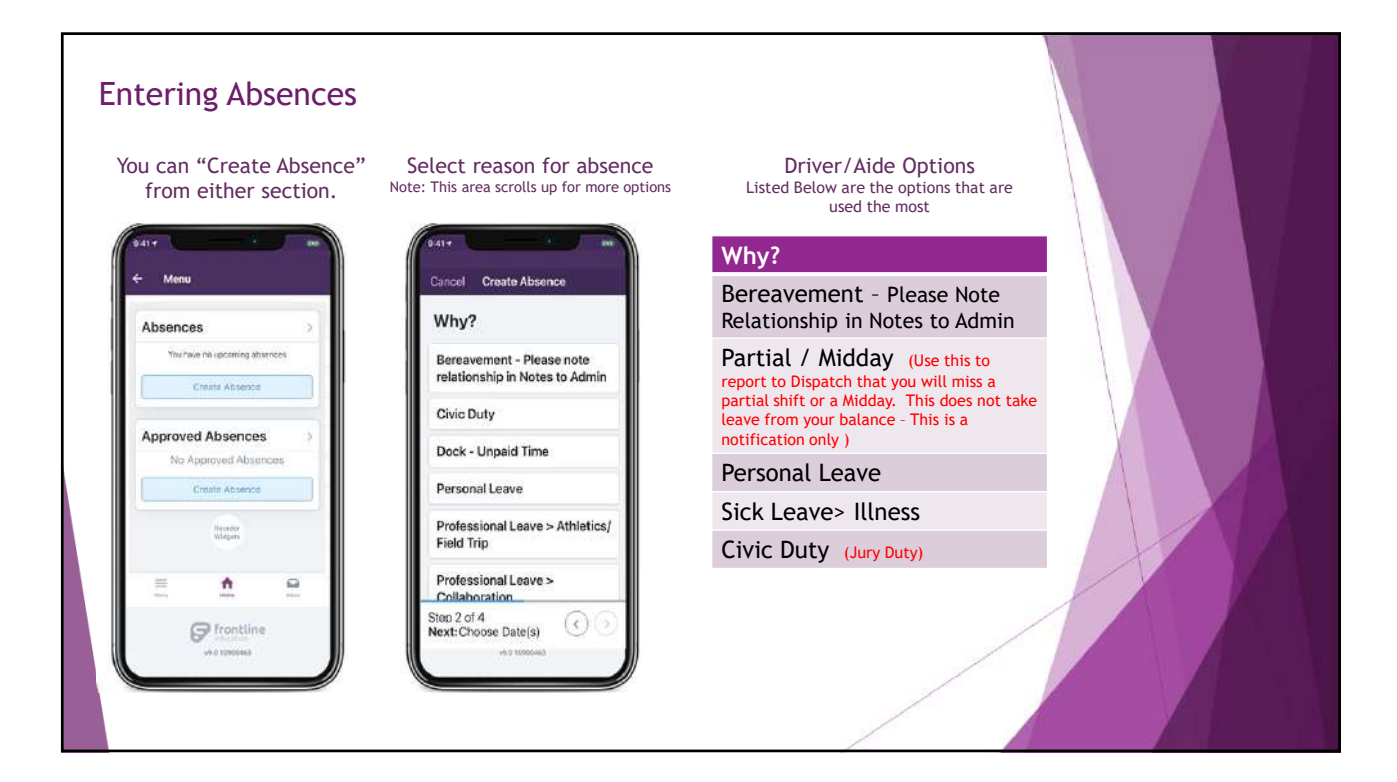

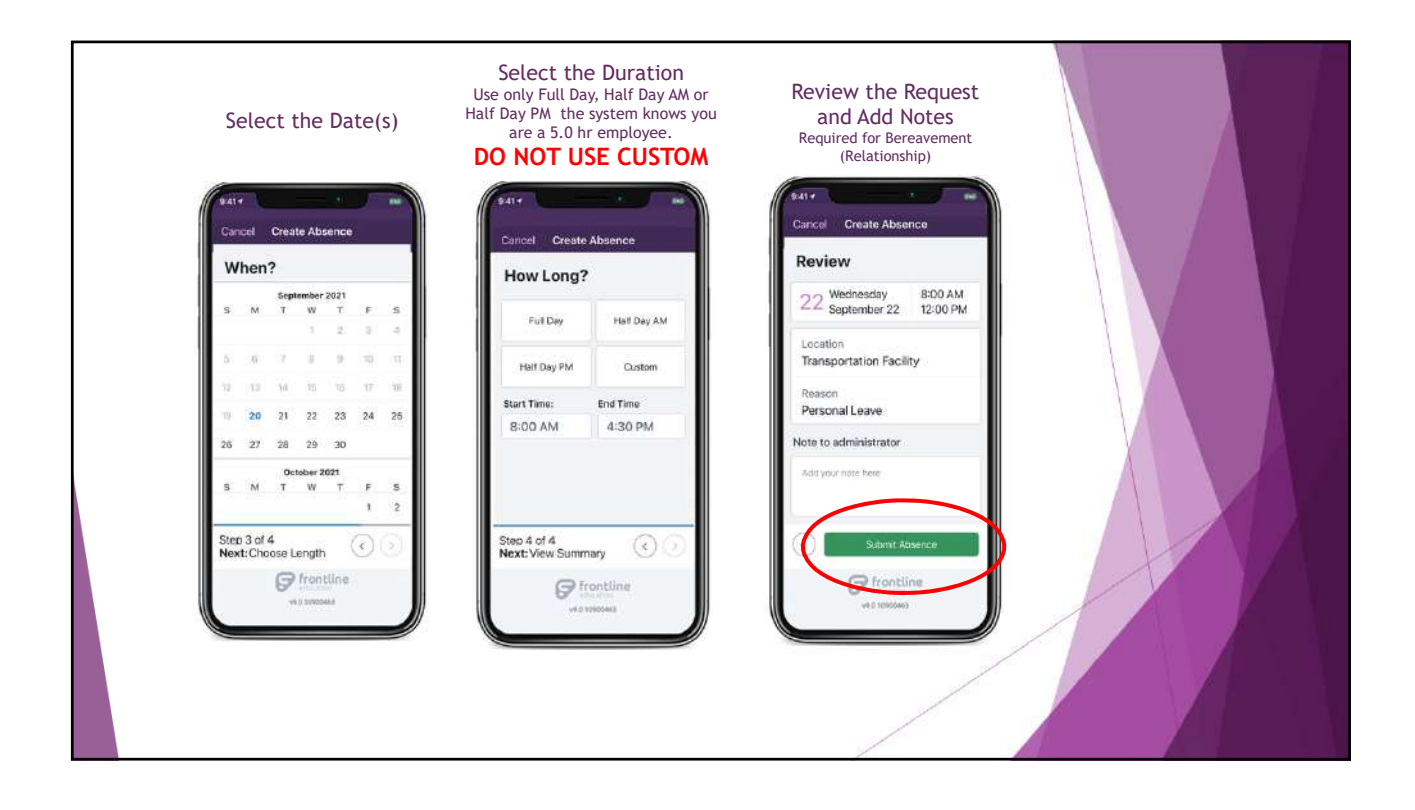

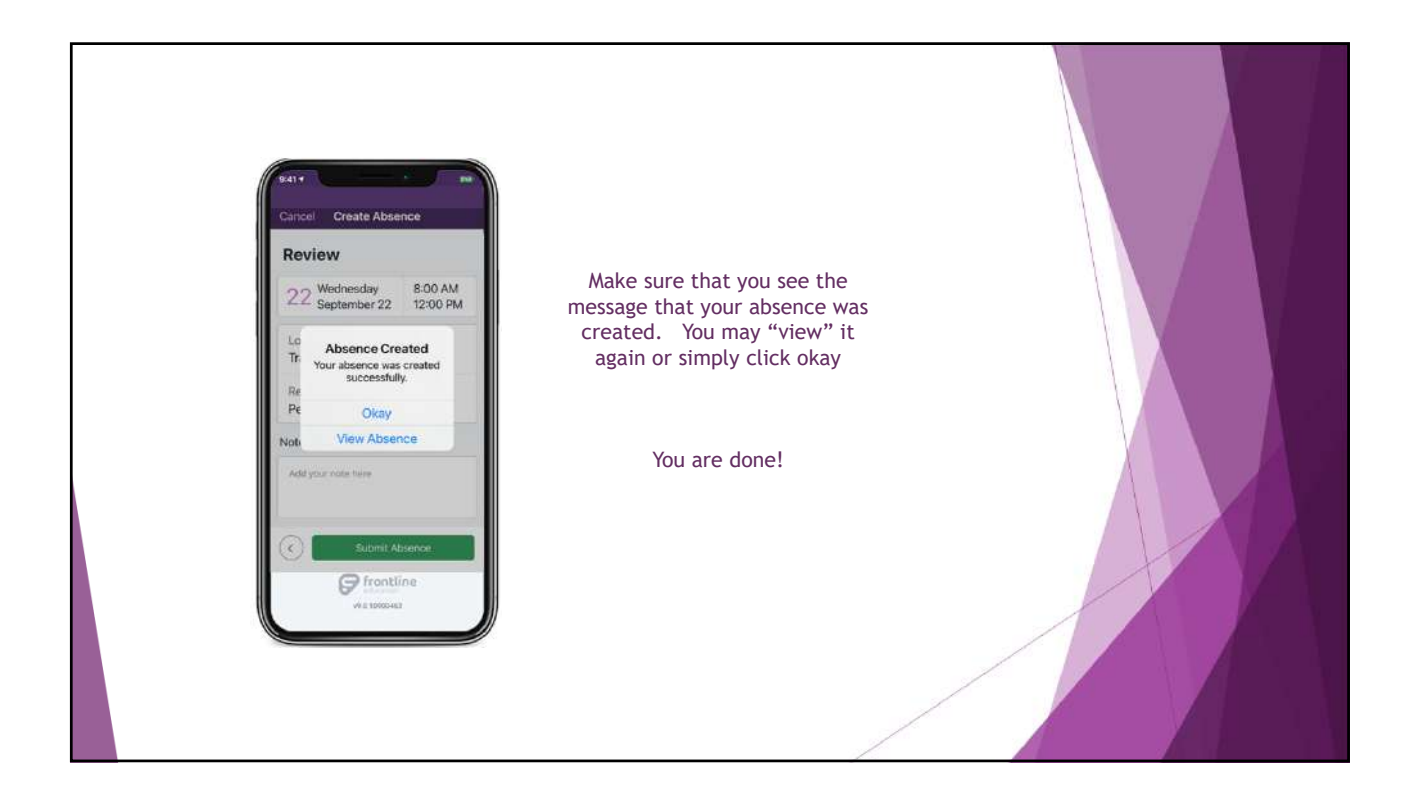